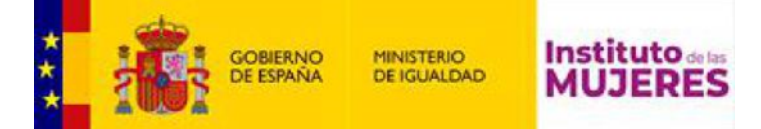

# INSTRUCCIONES PARA EL ENVÍO DE FICHEROS DE GRAN TAMAÑO

En el caso de que su solicitud precise adjuntar algún fichero de tamaño superior a **10 MB** debe seguir los siguientes pasos para el envío del documento:

## PASO 1: Instalación en el equipo local del programa autofirm@

El programa autofirm@ se puede descargar desde la siguiente dirección: https://firmaelectronica.gob.es/Home/Descargas.html

#### PASO 2: Ejecución de autofirm@

Una vez instalado autofirm@ en el ordenador deberá ejecutarlo.

## PASO 3: Generación de la huella o hash del fichero

Pulsamos en el Menú Herramientas -\*Huellas Digitales -\*Fichero -\*Calcular huella digital

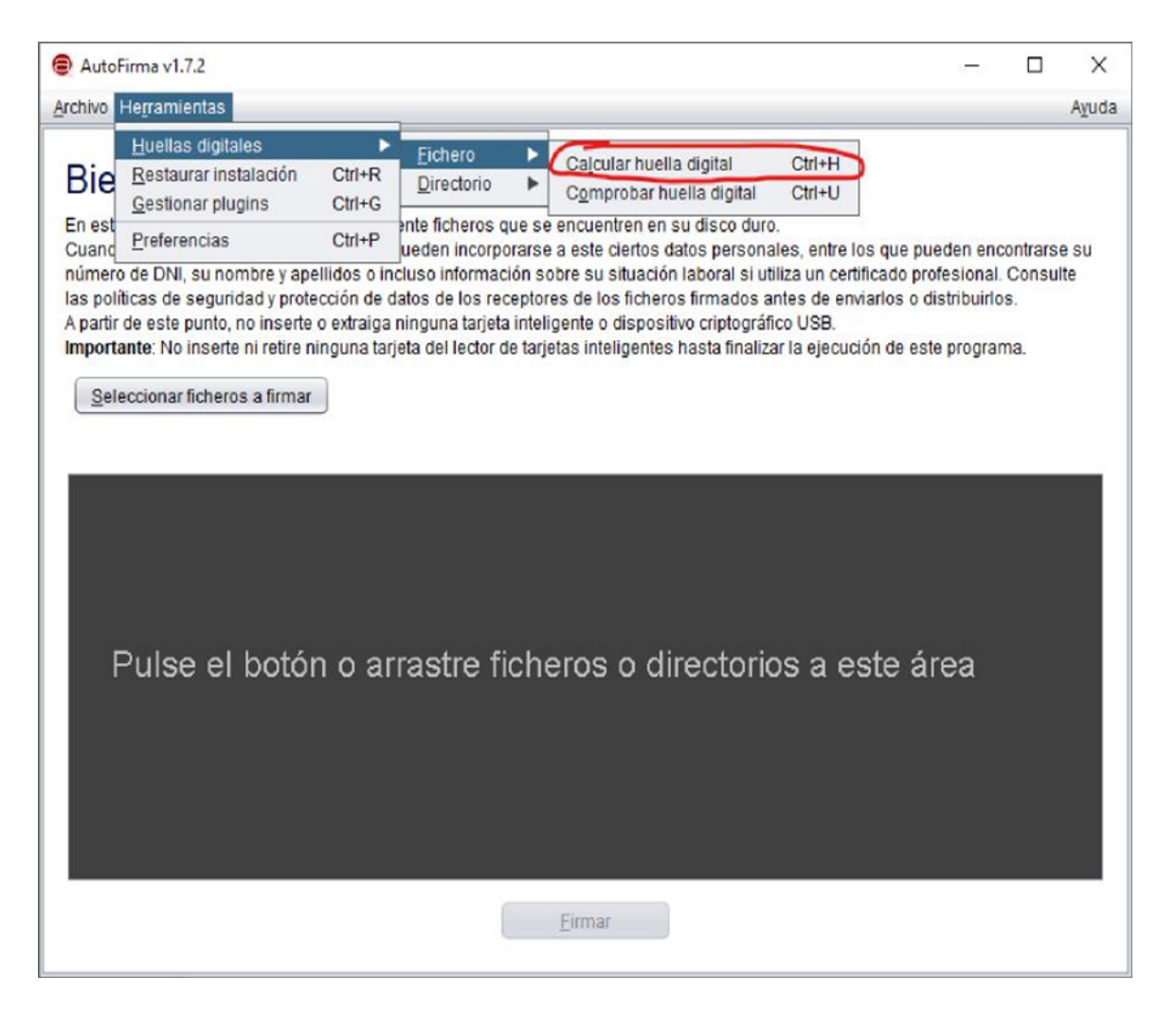

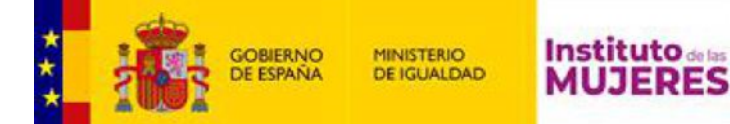

A continuación, pulsamos en Examinar para buscar el fichero y una vez seleccionado pulsamos en el botón Abrir.

| AutoFirma v1.3                                                                                                    | 7.2                                                                                                    | -        |                                      | $\times$    |
|----------------------------------------------------------------------------------------------------|----------------------------------------------------------------------------------------------------|----------|--------------------------------------|-------------|
| Archivo Herramie                                                                                                    | intas                                                                                                    |          |                                      | Ayuda       |
| Bienven<br>En esta pantalla<br>Cuando firma d'<br>número de DN<br>las políticas de<br>A partir de este<br>Importante: No<br>Selecciona | indo a AutoFirma puede firmar electrónicamente ficheros que se encuentren en su disco duro. Creación de huella digital Fichero sobre el que calcular la huella digital C:\Users\iprieto\Desktop\fichero.pdf Algoritmo de huella digital SHA-256 | Examinar | ∽contrars<br>I. Consu<br>os.<br>ima. | e su<br>Ite |
| Puls                                                                                                    | SHA-256  Formato de la huella digital  Hexadecimal en ASCII (Base16)  Copiar huella digital al portapapeles  Generar                                                                                                    | Cancelar |                                      |             |
|                                                                                                    | Eirmar                                                                                                    |          |                                      |             |

En el campo Algoritmo de huella digital seleccionamos SHA-256.

#### En el campo Formato de la huella digital seleccionamos Hexadecimal en ASCII (Base 16).

Tras pulsar el botón Generar, la aplicación le solicitará la ubicación donde desea guardar el fichero de texto con la huella digital.

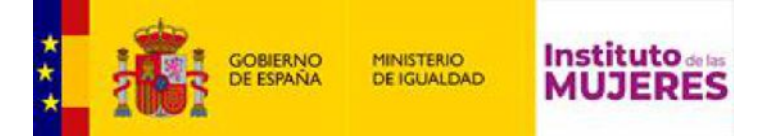

| 🗐 AutoFirma v1.7.2                |                                                                          | ×                 |
|-----------------------------------|--------------------------------------------------------------------------|-------------------|
| Archivo Hegramientas              |                                                                          | Aguda             |
| Bienvenid<br>En esta pantalla pue | o a AutoFirma<br>de firmar electrónicamente ficheros que se encuentren e | en su disco duro. |
| Guardar huella digi               | alaanaata uu fahara awadan lasarnararaa a aata alada<br>3]               | ×                 |
| Buscar en: 📄 pru                  | bas                                                                      |                   |
|                                   |                                                                          |                   |
|                                   |                                                                          |                   |
|                                   |                                                                          |                   |
|                                   |                                                                          |                   |
| Nombre de archivo:                | fichero.pdf.hexhash                                                      |                   |
| Archivos de tipo:                 | Huella digital (*.hexhash)                                               |                   |
|                                   |                                                                          | Guardar Cancelar  |
|                                   |                                                                          |                   |
|                                   |                                                                          |                   |
|                                   | Eirmar                                                                   |                   |
|                                   |                                                                          |                   |

La aplicación utilizar la extensión *hexhash* para los ficheros con la huella digital. Deberá **renombrar** el fichero resultante cambiándole únicamente la extensión por *txt*.

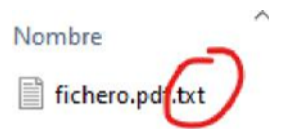

**PASO 4:** Cuando accedamos al formulario para realizar la solicitud deberemos subir este fichero en el campo correspondiente.

**PASO 5:** Seguidamente, deberemos enviar el fichero del documento a través de WeTransfer (<u>https://wetransfer.com</u>) al correo <u>sculturacomunitaria2024@inmujeres.es</u> indicando en el campo Título: **SUBV.CULTURA COMUNITARIA-2024** y en el Mensaje: **los datos del solicitante.**